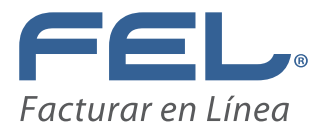

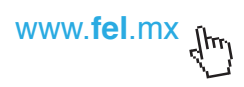

## ¿CÓMO TRAMITAR UN CSD? (CERTIFICADO DE SELLO DIGITAL)

• Requisitos:

## FIEL Vigente – Firma Electrónica

1. Descargue la aplicación SOLCEDI, la aplicación se encuentra en la siguiente liga de descarga:

## https://portalsat.plataforma.sat.gob.mx/solcedi/

| <b>.</b> | Solicitud de Certificado Digital                 | - 🗆 🗙   |
|----------|--------------------------------------------------|---------|
| Sel      | eccione la opción deseada:                       |         |
|          | Requerimiento de Generación de FIEL              |         |
|          | Requerimiento de Renovación de FIEL              |         |
|          | Solicitud de Certificados de Sello Digital (CSD) |         |
|          |                                                  |         |
|          |                                                  |         |
|          | SHCP A                                           |         |
|          | HERITARIA DE HACILINDA<br>V CRÉDITO POBLICO      |         |
|          | . segler .                                       |         |
|          |                                                  |         |
|          |                                                  |         |
|          |                                                  |         |
|          |                                                  | V 2.1.6 |

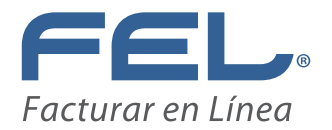

Seleccione la opción **"Solicitud de Certificados de Sello Digital (CSD)**" y siga las instrucciones de la aplicación para generar el Certificado de Sello Digital (CSD)

**2**. Una vez finalizado el Wizard de generación de Solicitud de Certificado de Sello Digital (CSD) la aplicación SOLCEDI generará 2 archivos, uno con extensión .sdg y otro con extensión .key

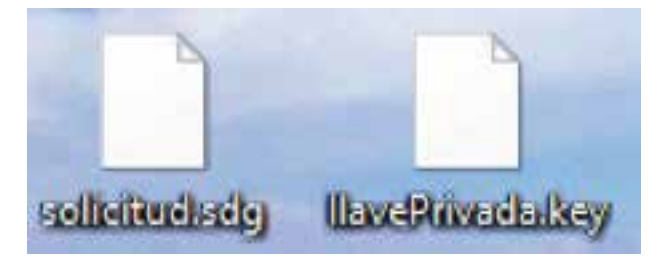

El primer archivo es la solicitud que se enviará al SAT y el segundo es la clave Privada de su Sello Digital (CSD).

**3.** Debe enviar la solicitud (archivo con extensión .sdg) para recuperar el Certificado de Sello Digital (archivo con extensión .cer) en la siguiente liga

https://paic.plataforma.sat.gob.mx/nidp/idff/sso?id=FormGenCont&sid=1&option=credential&sid=1

Puede ingresar mediante su RFC y Contraseña (antes CIEC) ó por medio de su FIEL. Para mayor información y detalle de la obtención del Certificado de Sello Digital (CSD) puede consultar el manual de ayuda:

http://www.sat.gob.mx/informacion\_fiscal/factura\_electronica/Paginas/tramite\_csd.aspx

http://www.sat.gob.mx/informacion\_fiscal/factura\_electronica/Documents/cfdi/Manual\_SOLCEDI.pdf